# Android Enterprise 事前設定マニュアル

KDDI株式会社 2021/5/27

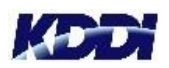

© KDDI Corporation. All rights reserved.

# Android Enterprise利用の事前設定について

Android 端末でKDDI Smart Mobile Safety Manger(以下、SMSMと言います)を利用する には、「3種類」の方法がありますが、2019年7月1日から「従来版」と「従来版Device Owner Mode(以下、従来版DOMと言います)」の新規受付終了に伴い、「ストア版」のみの 提供に統一します。本サポート改訂の詳細は、以下URLをご参照ください。

<u>https://www.optim.co.jp/promotion/smsm/maintenance.html</u> 【基本プラン/お知らせ】OSサポートポリシーの改定とAndroidエージェントの開発変更について

つきましては、現在お客さまがご利用いただいている端末によって、ご対応が必要となる場合 がございます。

| ご利用端末      | 利用方式           | 2019年7月1日以降<br>の利用状況                               | お客さまにて実施・<br>ご検討いただきたい事項                                                                                   |  |
|------------|----------------|----------------------------------------------------|----------------------------------------------------------------------------------------------------|--|
| Android5以下 | 従来版            | ・既存端末:継続利用可<br>・新規端末・修理端末:<br>従来版導入不可              | Android6以上の端末利用をご検討ください。                                                                                   |  |
| Android6以上 | 従来版・<br>従来版DOM | ・既存端末:継続利用可<br>・新規端末・修理端末:<br><mark>従来版導入不可</mark> | Android Enterpriseのご利用をお願いいた<br>します。<br>Android Enterprise利用のため、SMSM管<br>理サイトから <mark>事前設定</mark> をお願いします。 |  |
|            | ストア版           | 継続利用可能                                             | なし                                                                                                    |  |
| iOS端末      | -              | 継続利用可能                                             | なし                                                                                                    |  |
| Windows端末  | -              | 継続利用可能                                             | なし                                                                                                    |  |

# 事前設定について

Android端末をAndroid Enterpriseにてご利用いただくには、以下の事前設定作業が必要です。作業が必要であるかをご確認後、事前設定未実施の場合は、以下の作業を実施ください。

【事前設定作業】 ①Googleアカウント作成 ②Android Enterprise登録

上記手順を管理するAndroid端末を起動し、初期設定を行う前に実施ください。 本資料は2018年4月時点の画面イメージを添付しており、実際の操作画面と相違す る可能性がありますのでご注意ください。

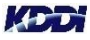

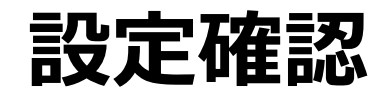

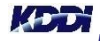

# Android Enterprise登録確認

|                                                                             | 2                                                |
|-----------------------------------------------------------------------------|--------------------------------------------------|
| DI Smart Mobile Safety Manager 🔲 機器 💄 ユーザー 🔮 組織 🚺 🏟 🎫                       |                                                  |
| OSを選択 Android iOS Mac OS Windows Window                                     | ws 10 Mobile 📮 サービス環境設定                          |
| -ビス環境設定                                                                     |                                                  |
| 通知設定                                                                        |                                                  |
| Pカウントポリシー Android Enterprise                                                |                                                  |
| 機器認証制御 登録済                                                                  |                                                  |
| K→タル表示<br>★ Android Enterpriseの機能を使用する場合、デフォ、<br>オオブションレ 「提供示不明のアプリ」が禁止になりま | +ルトで端末の「開発<br>ます。許可する場合は                         |
| Android Enterprise (企<br>業アカウント登録) アカウント機会 ()                               |                                                  |
| Apple Push証明書 Googleアカウント                                                   |                                                  |
| かんたん初期設定 @gmail.com                                                         |                                                  |
| 3                                                                           | アカウント制設                                          |
| ver.9.3.0(©2011 OPTIM) <u>利用規約</u> で)プ <u>ライバ</u>                           | בעדאדע ו איז איז איז איז איז איז איז איז איז איז |

SMSM管理サイトへログインします。

(https://ausl.smartmanager.jp)

- 1:「設定」を選択します。
- 2:  **--ビス環境設定**を選択します。
- 3 : 「Android Enterprise (企業アカウント登録)」を選択 します。
- 4 :状態が「<mark>登録済</mark>」ならば、以降の

事前設定作業は不要です。

状態が「未登録」であれば、

次ページ以降の事前設定を実施くだ

# ①Googleアカウント作成

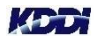

# Googleアカウント作成

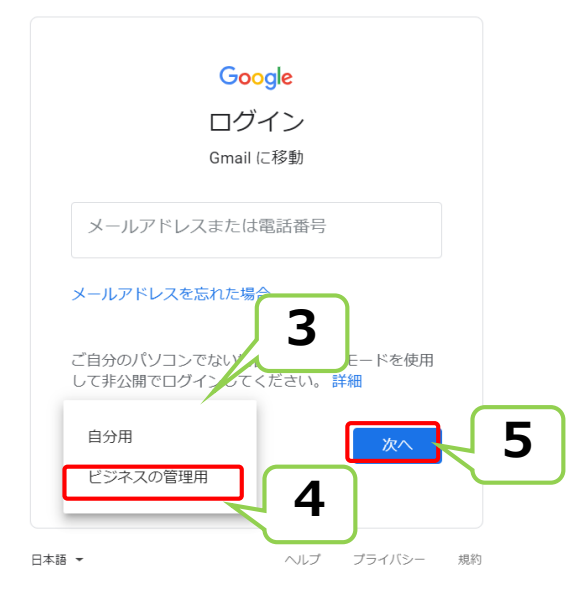

- 1:Webブラウザで「Gmail」を検索
- 2:検索結果の中から「Googleアカウント:ログイ

ン」を探します。

3:ログイン画面にて「アカウントを作成」を選択しま す。

4:「ビジネスの管理用」を選択します。

5:「次へ」をクリックします。

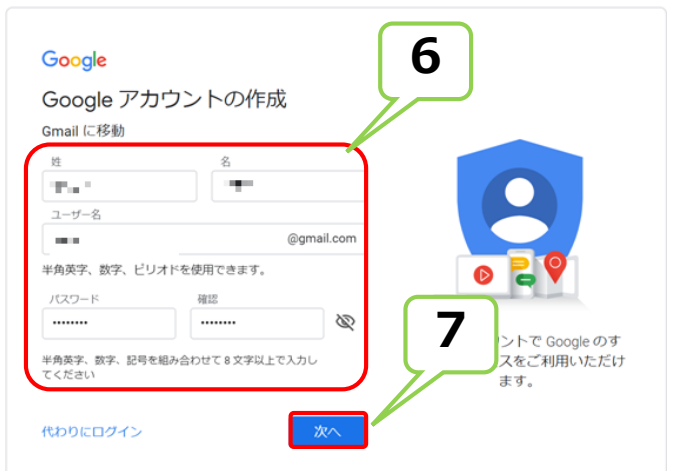

6: "ビジネスの管理用"のため、以下の「お客さま管理者の情報」を記入ください。
「姓」「名」「ユーザ名(作成するGmail アドレス)」「パスワード」「確認」
(パスワードを再入力)を入力します。
7: 「次へ」をクリックします。

# Googleアカウント作成

| Google      |                                                                                                    |                    |
|-------------|----------------------------------------------------------------------------------------------------|--------------------|
| Google      | e へようこそ                                                                                                    |                    |
| @           |                                                                                                    |                    |
| kddiaebpo(  | @gmail.com                                                                                                    |                    |
|             |                                                                                                    |                    |
| • -         | 電話番号 (省略可)                                                                                                    |                    |
| Google 7%/± | アカウントのセキュリティ保護に電話番号を使                                                                                           |                    |
| 用します。電      | 話番号が他のユーザーに公開されることはありせ                                                                                          |                    |
| hu.         |                                                                                                    |                    |
| 再設定用        | のメールアドレス(省略可)                                                                                                   | •                  |
|             | a mittain a markan and a markan and a markan a markan a markan a markan a markan a markan a markan a markan a m |                    |
| アカウントを      |                                                                                                    | (****) <b>(2</b> ) |
| 2000        | 1月 👻 1                                                                                                    |                    |
| 生年日日        |                                                                                                    |                    |
| _性别         |                                                                                                    | 個人情報は非公開でのり、女主で    |
| 指定しな        | U)                                                                                                    |                    |
|             |                                                                                                    |                    |
|             |                                                                                                    |                    |
| この情報が。      | 必要な理由                                                                                                    |                    |
|             |                                                                                                    |                    |
| 戻る          | <b>次</b> へ                                                                                                    | Q                  |
|             |                                                                                                    |                    |
|             |                                                                                                    |                    |

# 8: "ビジネスの管理用"のため、以下の 「お客さま管理者の情報」を記入ください。 「生年月日」「性別」を入力します。 9: 「次へ」をクリックします。

#### Google

#### プライバシー ポリシーと利用規約

#### テータを統合する

また Google では、こうした目的を達成するため、 Google のサービスやお使いのデバイス全体を通じてデ ータを統合します。アカウントの設定内容に応じて、 たとえば検索や YouTube を利用した際に得られるユー ザーの興味や関心の情報に基づいて広告を表示した り、膨大な検索クマリから収集したデータを使用して スペルIJIEモデルを構築し、すべてのサービスで使用 したりすることがあります。

#### 設定はご自身で管理いただけます

アカウントの設定に応じて、このデータの一部はご利 用の Google アカウントに関連付けられることがありま す。Google はこのデータを収集して取り扱いま す。Google がこのデータを収集して使用する方法は、 下の [その他の設立] で管理できます。設定の変更や同 意の取り消しは、アカウント情報 (myaccount.google.com) でいつでも行えます。

#### その他の設定 🗸

キャンセル

KED

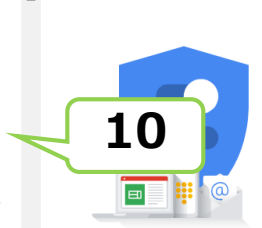

11

同意する

Google が収集するデータやその データの用途は、ユーザーが管理 できます 10:利用規約を一番下までスクロールします 11:「同意する」をクリックします。

Googleアカウントの作成は完了です。

# Android Enterprise登録

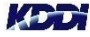

K

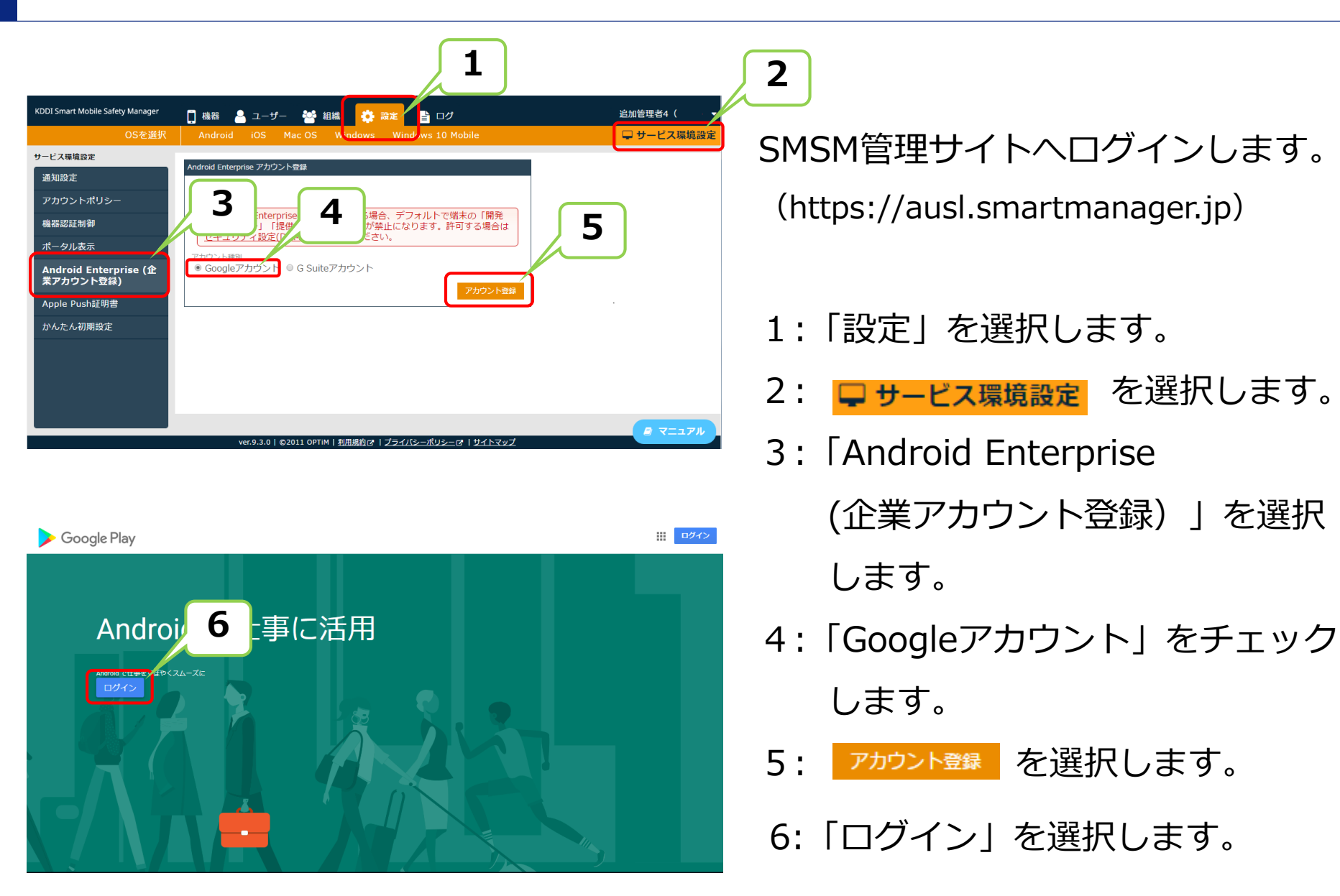

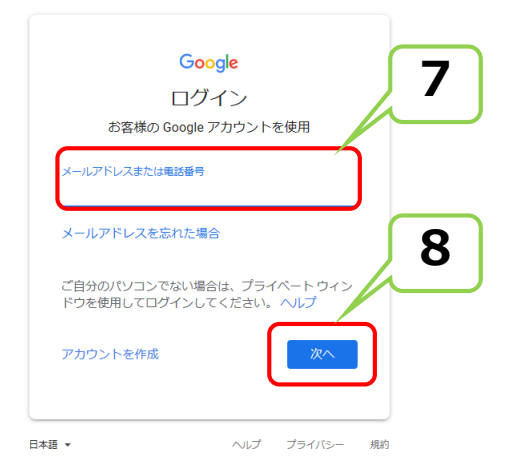

7:Googleアカウント登録で取得した
Googleアカウント(gmailアドレス)を入力します。
8:「次へ」をクリックします。

9:取得したGoogleアカウント(gmailアドレス)の パスワードを入力します。 10:「次へ」をクリックします。

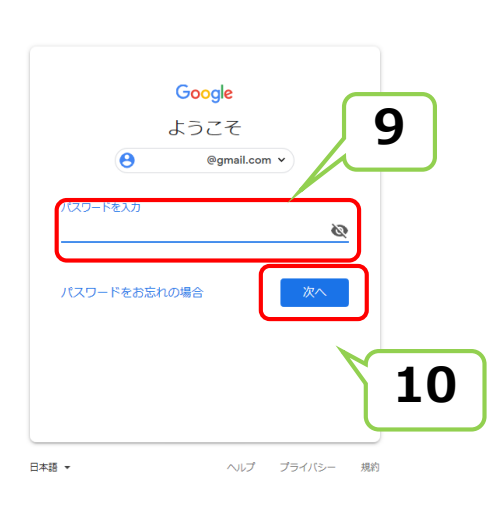

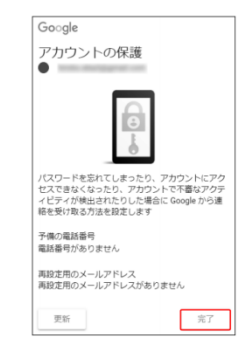

googleアカウント作成時「電話番号」または「再設定用のメールアドレス」を入力していない場合、左の 画面が表示される場合がございます。 この場合【完了】をクリックしてく ださい

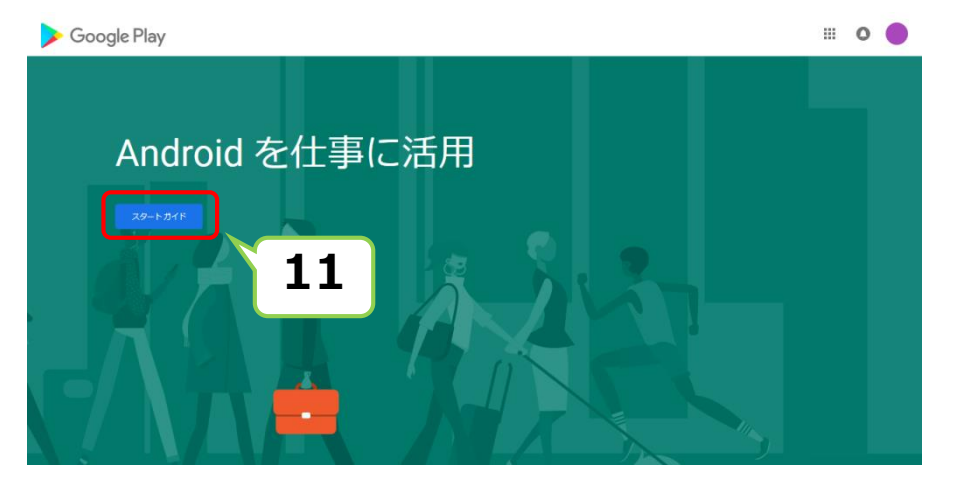

## 11:「スタートガイド」を選択します。

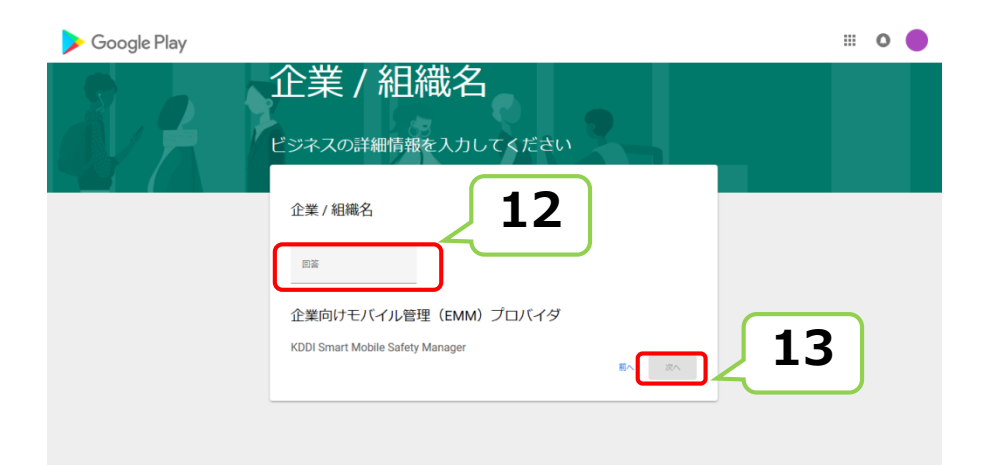

12:企業名または組織名を「回答」欄へ入力します。13:「次へ」を選択します。

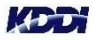

| Gooyleでは、データ保護に取する法<br>EU 担当者様の遺徳先情報を得する。<br>ブライバシーやセキュリティに関する<br>この情報をまだご用意できていない場<br>す。 | 現地を選守するための取り組みとして、競客データ保護責任者特と<br>必要があります。この情報は、Google のサービス内にあるテータの<br>関想またはお知らせについてご連絡する場合に使用します。<br>場合は、managed Google Play の [管理者設定] から後で追加できま |  |  |  |  |
|-------------------------------------------------------------------------------------------|----------------------------------------------------------------------------------------------------|--|--|--|--|
| データ保護責任者<br><sup>名前</sup>                                                                 | 任意での入力です。<br>(省略可)                                                                                                    |  |  |  |  |
| メール                                                                                       |                                                                                                    |  |  |  |  |
| モバイル縄末                                                                                    |                                                                                                    |  |  |  |  |
| EU 担当者                                                                                    |                                                                                                    |  |  |  |  |
| 名前                                                                                        |                                                                                                    |  |  |  |  |
| <u></u>                                                                                   |                                                                                                    |  |  |  |  |
|                                                                                           | e. この内容に同意します.<br>取べ 確認 15                                                                                                    |  |  |  |  |

KOD

- 14: 「managed Google Play契約」の 確認欄にチェックを入れます。
- 15:「確認」を選択します。

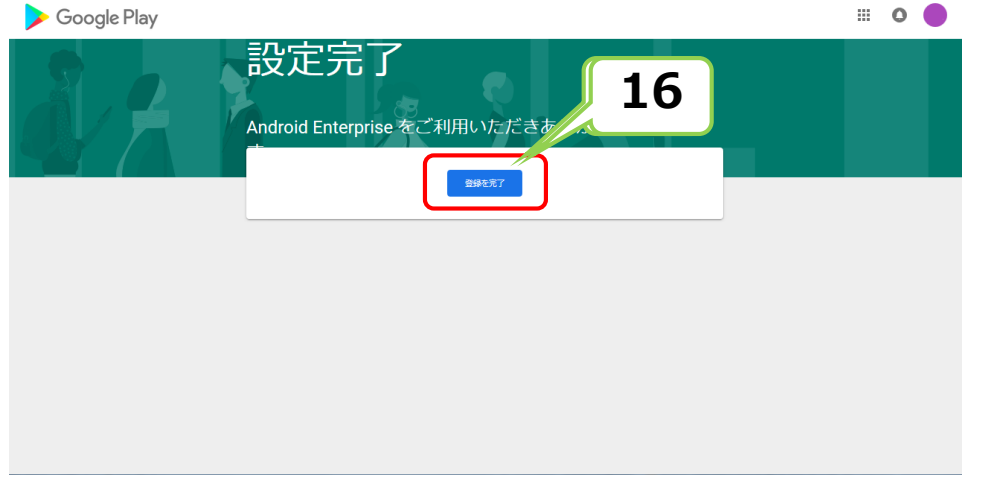

### 16:「登録完了」を選択します。

| KDDI Smart Mobile Safety Manager   | 🚺 機器 💄 ユーザー 😤 組織 🌼 設定 🖺 ログ                                                        | -          |  |  |  |  |  |
|------------------------------------|-----------------------------------------------------------------------------------|------------|--|--|--|--|--|
| OSを選択                              | Android iOS Mac OS Windows Windows 10 Mobile                                      | 🖵 サービス環境設定 |  |  |  |  |  |
| サービス環境設定                           |                                                                                   |            |  |  |  |  |  |
| 通知設定                               | O Android Enterprise                                                              | ]          |  |  |  |  |  |
| アカウントポリシー                          | Android Enterprise アカウ                                                            |            |  |  |  |  |  |
| 機器認証制御                             | 状態 登録済                                                                            |            |  |  |  |  |  |
| ポータル表示                             | ▲ Android Enterpriseの機能を使用する場合、デフォルトで端末の「開発<br>者オプション」「提供元不明のアプリ」が禁止になります。許可する場合は |            |  |  |  |  |  |
| Android Enterprise (企<br>業アカウント登録) | <u> セキュリティ設定(DOM)</u> を使用してください。 アカウント爆発                                          |            |  |  |  |  |  |
| Apple Push証明書                      |                                                                                   |            |  |  |  |  |  |
| かんたん初期設定                           | @gmail.com                                                                        |            |  |  |  |  |  |
|                                    | アカウント削除                                                                           |            |  |  |  |  |  |
|                                    |                                                                                   |            |  |  |  |  |  |
|                                    |                                                                                   |            |  |  |  |  |  |
|                                    |                                                                                   |            |  |  |  |  |  |
|                                    | var 0.2.0 しめ2011 ODTM 上利用規約cs レブラブパミニボリミニcs レセイトフップ                               | ■ マニュアル    |  |  |  |  |  |

17:SMSM管理サイトに戻り、 状態が「登録済み」になって いることを確認します。

Android Enterpriseの事前設定 は完了です。

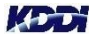

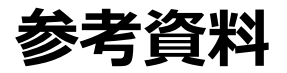

Android Enterpriseの詳細情報は、以下の資料を参照ください。

- ・Androidエージェント 従来版/従来版DOM提供終了のお知らせ 従来版・従来版DOMの提供終了に関する情報を記載します。
- ・<u>OSサポートポリシー改定のお知らせ</u> サービス提供におけるOSサポートポリシーに関する詳細情報を記載します。
- ・<u>Androidキッティングマニュアル</u>

Android Enterpriseを利用するための事前設定から端末キッティング手順を記載します。

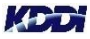

## Tomorrow, Together

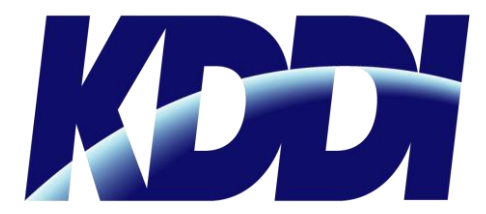